# Mopria<sup>™</sup> Print Service Guide

# **About Mopria Print Service**

Mopria Print Service enables printing on your Android (4.4 or later) smartphone or tablet to Mopria-certified MFPs and printers. You can easily print with your mobile devices through a wireless network.

# System Requirements

To print from your mobile device using Mopria Print Service, you need the following:

- Mobile device (Android 4.4 or later) with the Mopria Print Service application installed
- MFPs or printers supporting Mopria Print Service
- The MFP mut have minimum firmware and (in some cases the AirPrint plug-in) described on the next page.

# **Considerations and Limitations**

- If you use the Wireless LAN Module (optional), be sure to complete the wireless LAN settings in advance. For more information on the wireless LAN settings, refer to the Operator's Manual for Wireless LAN Module.
- Make sure that [Enable Bonjour] and [Enable IPP] are enabled from TopAccess of the equipment. For details, refer to "TopAccess Settings" in this guide.
- If the Super Sleep function of the equipment is enabled, make the setting in [Wake Up Setting] from TopAccess. For details, refer to "TopAccess Settings" in this guide.
- Mopria Print Service cannot be used in equipment in which the user authentication function has been enabled. For more information on the user authentication function, refer to the **TopAccess Guide**.
- Mopria Print Service is not enabled in the High Security mode. For more information about the High Security mode, refer to the High Security Mode Management Guide.
- Some black and white data may be handled as color data, depending on the specifications of the applications you use.
- The encrypted PDF files cannot be printed from a mobile device using Mopria Print Service.

# **Mobile Device Settings and Printing Procedure**

For the settings of mobile devices and printing procedure, refer to the Mopria Alliance web page. <u>http://www.mopria.org/KnowledgeCenter/HowtoUse.aspx</u>

### Tip:

The equipment is displayed in the search result of the printer as "TOSHIBA e-STUDIOXXXXX".

# **TopAccess Settings**

Tip:

To change the settings, you need to log into TopAccess as an administrator. For more information about using TopAccess, refer to the **TopAccess Guide**.

## Enable Bonjour

Click the [Administration] tab > [Setup] > [Network] > [Bonjour], and then enable the [Enable Bonjour] setting.

### Enable IPP

Click the [Administration] tab > [Setup] > [Print Service], and then make the following settings under [IPP Print]:

- Enable the [Enable IPP] setting.
- Disable the [Enable SSL] setting.
- Disable the [Authentication] setting.

## Recovery setting from the Super Sleep mode

You can wake up the equipment from the Super Sleep mode when you start printing with Mopria Print Service.

Click the [Administration] tab > [Setup] > [Network] > [Wake Up Setting], and then select [Bonjour for IPv4] and [Bonjour for IPv6] in the [Wake Up Setting] window, then click [OK].

# **Minimum Firmware and Plug-In Requirements**

| Models                     | System F/W            | Arint Plug-in     |
|----------------------------|-----------------------|-------------------|
| e-STUDIO2550C Series (HDD) | T569HD0W2151 or later | *1                |
| e-STUDIO5055C Series       | T212HD0W2151 or later | *1                |
| e-STUDIO507 Series         | T330HD0W1251 or later | T000PU0BW1010.tar |
| e-STUDIO857 Series         | T320HD0W1251 or later | T000PU0BW1010.tar |
| e-STUDIO407CS Series       | T280HD0W2351 or later | T000PU0BW1020.tar |
| e-STUDIO527S Series        | T290HD0W2151 or later | T000PU0BW1020.tar |
| e-STUDIO6570C Series       | T340HD0W1251 or later | T000PU0BW1000.tar |

1: In this version, the Mopria function can be used without installing Plug-in

All brand names and product names are trademarks or registered trademarks of their respective companies. ©2015 TOSHIBA TEC CORPORATION All rights reserved